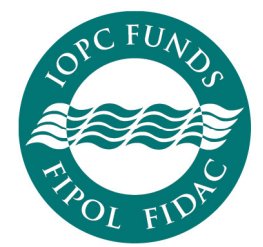

Fonds internationaux d'indemnisation pour les dommages dus à la pollution par les hydrocarbures

Fondos internacionales de indemnización de daños debidos a contaminación por hidrocarburos

# **ONLINE REPORTING SYSTEM USER GUIDE**

2019

# **Table of Contents**

|                                       | Page |
|---------------------------------------|------|
| Introduction to oil reporting         | 3    |
| Oil reporting – frequently used terms | 4    |
| Using this site                       | 5    |
| ORS front page – logging in           | 6    |
| Home page                             | 7    |
| Submitting oil reports using the ORS  | 8    |
| How to submit a report                | 9    |
| How to delete a report                | 10   |
| Amending oil reports in the ORS       | 12   |
| Maintaining contributor details       | 14   |
| View current and past reports         | 17   |

# Introduction to oil reporting

# Why do I need to submit an oil report?

Member State obligations are set out in Article 15.2 of the 1992 Fund Convention and Article 13.1 of the Supplementary Fund Protocol. Each year, Member States should report to the Director: (1) the name and address of any person (i.e. company or other entity) in that State who is liable to pay contributions to the Funds; and (2) the quantity of contributing oil each person received during the preceding calendar year.

The non-submission of oil reports may have consequences for Member States' claims for compensation from the 1992 Fund (see Resolution No12—Measures in respect of outstanding oil reports and outstanding contributions). For Supplementary Fund Members, the non-submission of oil reports may lead to the denial of compensation for pollution damage, in accordance with Article 15, paragraph 2 of the Supplementary Fund Protocol.

The IOPC Funds' Internal Regulations require the reports for the preceding year to be submitted no later than 30 April of the following year. If you have any difficulties compiling the information, please contact the Secretariat for assistance.

# What is an oil report?

An oil report is a declaration of the amount, in tonnes, of contributing oil that a contributor has received in a given calendar year. The oil report must be submitted on the **Form for reporting receipts of contributing oil**, and it can be sent to the Secretariat via the Online Reporting System (ORS) or by email, post or fax.

The report should be:

- completed and signed by the contributor that received the contributing oil; and
- signed by an official of the Member State; and
- submitted to the Secretariat by the Member State.

For more information on oil reports and contributing oil, see the Notes section of the Form for reporting receipts of contributing oil or the Oil reporting and contributions section of our website: https://www.iopcfunds.org/.

## What is the Online Reporting System?

The Online Reporting System (ORS) allows Member States to provide data on contributing oil receipts electronically and to access historical data and contact details of the contributors in their State. Contributors should continue to use the Form for reporting receipts of contributing oil to submit tonnage information and any changes to contact details to their respective government authority.

It is up to the individual Member State whether to accept electronic signatures from contributors however, if they choose to do so, it will be the Member State's responsibility to verify electronic signatures.

The ORS runs in parallel with the paper-based system. Member States can choose the method of submission that best suits their needs.

# Can I submit a Nil declaration using the ORS?

In 2019, Member States are temporarily unable to submit Nil Declarations using the ORS. If you do not have any contributors in your State and wish to submit a Nil Declaration, please contact the Secretariat.

If you have contributors in your State but they all received less than 150 000 tonnes in the calendar year you wish to report for, you can enter '0' tonnages for each contributor. The Secretariat will contact you to confirm if this should be recorded as a Nil Declaration. See *Submitting oil reports using the ORS* on page 8.

\* \* \*

# **Oil reporting - frequently used terms**

# Associated contributor

Associated contributor means any subsidiary or commonly controlled entity. Whether or not an entity is associated is determined by the national law of your State. A report should be submitted for any individual entity that received **less** than 150 000 tonnes of contributing oil in any calendar year if it forms part of a group of 'associated' companies or other entities which together received **more** than 150 000 tonnes of contributing oil in the same State in that year. In the ORS, contributors with associations are highlighted in orange.

# **Contributing oil**

Contributing oil is defined in Article 2.3 of the 1992 Fund Convention, and is explained in more detail in the Notes to the Form for reporting receipts of contributing oil.

# Contributor

Persons (company or other entity) who pay contributions are referred to as contributors.

# Nil declaration

Member States in which no company or entity is liable to pay contributions to the 1992 Fund and/or the Supplementary Fund should notify the Director using the Nil declaration form.

# Received

The term 'received' refers to receipt of contributing oil into storage immediately after carriage by sea. See the Notes to the Form for reporting receipts of contributing oil for further explanation.

# Signature

All reports should be signed by the contributor and a government official before they are submitted to the IOPC Funds. From 1 January 2019, reports can be signed electronically by contributors. Member States are responsible for verifying any electronic signatures used by contributors in their State. By using the ORS, you are confirming that electronic signatures on reports you upload have been verified and are genuine.

# Using this site

In accordance with Internal Regulation 4.2 of the 1992 Fund and the Supplementary Fund, it is the Member States' responsibility to verify the electronic signatures of their contributors. By using the ORS, you are confirming that electronic signatures on reports you upload have been verified and are genuine.

Do not share your log in details. If more than one person in your organization requires access to the ORS, contact oilreporting@iopcfunds.org and we will create an additional account.

## Accordion

Lists of oil reports are hidden under a menu that can be expanded. These compressed menus are referred to as accordions. You can expand the list by clicking 'Go' on the menu.

| Outstanding Oil Reports      |      |
|------------------------------|------|
| 2017 Reports (5 Outstanding) | Go ► |
| 2016 Reports (5 Outstanding) | Go ► |
|                              |      |
| Drint all in a new           |      |

#### Breadcrumbs

Breadcrumbs are used as navigational aides in the ORS. They show you where in the site you are. Please do not use the forward or back buttons on your browser to navigate this site. Use the 'breadcrumbs' at the top of the page, as shown below.

| OSC FUNDA                               |      |           |           | P    | UBLIC WEBSITE | CHANGE PIN     | LOG OUT |
|-----------------------------------------|------|-----------|-----------|------|---------------|----------------|---------|
| THOL FUT                                | HOME | STATE     | CONTRIBU  | TORS | OIL REPORTS   | SUPPORT        | AUDIT   |
|                                         |      | Submit Oi | l Reports | View | Oil Reports   | History of Oil | Reports |
| Navigate using the breadcrumbs          |      |           |           |      |               |                |         |
| Home / Oil Reports - Submit Oil Reports |      |           |           |      |               |                |         |

#### Tonnages

Enter numbers only in the tonnage fields. Do not use spaces, commas or other number separators.

| Γ | Inc.                    |        | Y        |         |             |
|---|-------------------------|--------|----------|---------|-------------|
|   | CTR/80/2 State Oil Stoc | 987325 | 8,231.1* | 987 325 | Select File |
| L |                         |        |          |         |             |

# Audit trail

The ORS records all activities in the system. If you want to review who has made changes to records, click on the Audit tab.

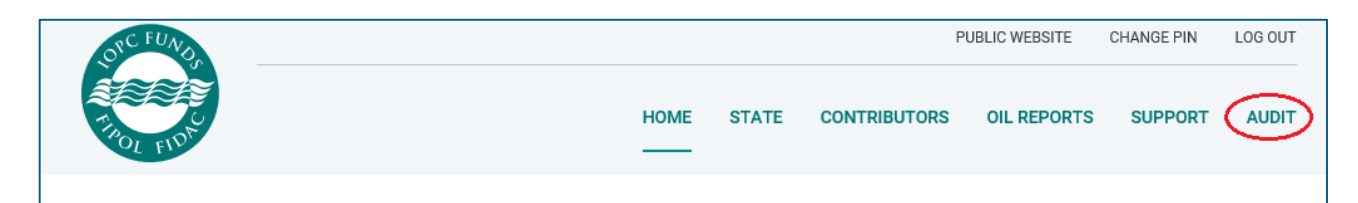

# ORS front page - registration and logging in

The ORS is located at <u>http://oilreporting.iopcfunds.org/</u>. You can download copies of the latest **Form for reporting receipts of contributing oil** in English, French or Spanish and also log in to the ORS. You can request an account by contacting <u>oilreporting@iopcfunds.org</u>.

Your username and PIN will be sent to you in an automated email from the address <u>sentry@iopcfunds.org</u>. Sometimes these emails are directed to your junk or 'spam' folder. If you do not receive this email, please contact <u>oilreporting@iopcfunds.org</u>.

#### How do I log in?

- 1. Go to <u>http://oilreporting.iopcfunds.org/</u>.
- 2. Enter your user name.

# Submission of Oil Reports

Oil discharged into 'permanently or semi-permanently' anchored vessels engaged in ship-to-ship (STS) operations no longer qualifies as contributing oil for the purpose of Article 10 of the 1992 Fund Convention. The reporting form has been updated with effect from 1 January 2017 to reflect this.

Reporting forms:

# English

Form for reporting contributing oil

Français

Eormulaire de notification des hydrocarbures donnant lieu à contribution Déclaration de quantité nulle

# Español

Formulario de notificación de hidrocarburos sujetos a contribución

Declaración de cantidad nula

# Online Reporting

#### <u>Download user guide</u>

Nil Declaration Form

To submit oil information online, view previous submissions and update contact details online please enter your username.

Username:

| jane_doe |       | × |
|----------|-------|---|
|          | ENTER |   |

3. Enter your six-digit PIN by clicking on the numbers of the number pad with **your mouse** (do not type the numbers). The number pad is scrambled and changes every time you refresh the page for improved security.

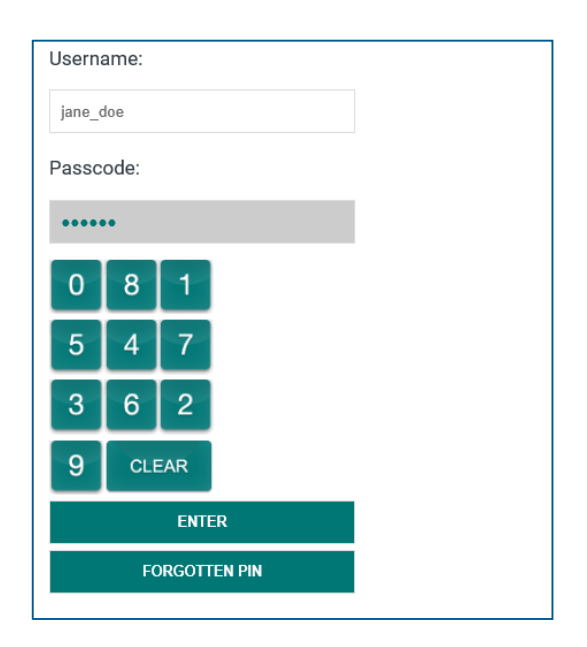

This security system has met all the industry-standard requirements. If you have any concerns, please contact <u>oilreporting@iopcfunds.org</u>.

#### Homepage

When you first log in to the ORS, you will arrive at the **HOMEPAGE**. It will show you a summary of the status of oil reports for your State. The Tonnage CrossTab shows the total annual tonnage reported by your State for the past 10 years. Underneath this, the Outstanding Oil Reports table will display any reports that have not yet been submitted.

| Home                                                              |                                   |                                 |                                      |                                        |                                        |                   |                   |                  |                      |             |
|-------------------------------------------------------------------|-----------------------------------|---------------------------------|--------------------------------------|----------------------------------------|----------------------------------------|-------------------|-------------------|------------------|----------------------|-------------|
|                                                                   |                                   |                                 |                                      |                                        |                                        |                   |                   | CTR              | /80 Usnana           |             |
| Home                                                              |                                   |                                 |                                      |                                        |                                        |                   |                   | Membe            | 1 01 1992 Fulla      |             |
| Welcome to the IOPC Funds' C                                      | Online Oil Rep                    | oorting. On th                  | nis page, you wil                    | II be able to get                      | an overview of th                      | ne status of your | oil reports.      |                  |                      |             |
| Please note that "Declared Tor<br>"Contributing Tonnes," as it be | nnes" is the ac<br>comes liable f | ctual amount<br>for contributio | that appears in<br>on (see Article 1 | the oil reports. I<br>0 of the 1992 Fo | If the total tonnag<br>und Convention) | ge of associated  | contributors is m | ore than 150 000 | ) tonnes, it will ap | opear under |
|                                                                   |                                   |                                 |                                      |                                        |                                        |                   |                   |                  |                      |             |
| Tonnage CrossTal                                                  | b                                 |                                 |                                      |                                        |                                        |                   |                   |                  |                      |             |
| Convention                                                        | 2017                              | 2016                            | 2015                                 | 2014                                   | 2013                                   | 2012              | 2011              | 2010             | 2009                 | 2008        |
| 1992 Fund                                                         | None                              | None                            | 7 217 595                            | 3 154 829                              | 4 140 500                              | 3 693 502         | 5 395 979         | 6 797 917        | 6 515 430            | 6 527 050   |
| Supplementary Fund                                                | None                              | None                            | None                                 | None                                   | None                                   | None              | None              | None             | None                 | None        |
| 1971 Fund                                                         | None                              | None                            | None                                 | None                                   | None                                   | None              | None              | None             | None                 | None        |
|                                                                   |                                   |                                 |                                      |                                        |                                        |                   |                   |                  |                      |             |
| Outstanding Oil R                                                 | eports                            |                                 |                                      |                                        |                                        |                   |                   |                  |                      |             |
| 2017 Reports (5 Outsta                                            | anding)                           |                                 |                                      |                                        |                                        |                   |                   |                  |                      | Go 🕨        |
| 2016 Reports (5 Outsta                                            | anding)                           |                                 |                                      |                                        |                                        |                   |                   |                  |                      | Go 🕨        |

## Submitting oil reports using the ORS

To submit oil reports through the ORS, you should enter the tonnage for your contributors and upload a report.

**NOTE:** If you do not upload a report your submission will not be complete, and you should send the reports to the Secretariat by email or post.

You can navigate to the **SUBMIT OIL REPORTS** page by expanding the accordion rows of the Outstanding Oil Reports table on the Homepage, or by using the menu at the top of the screen.

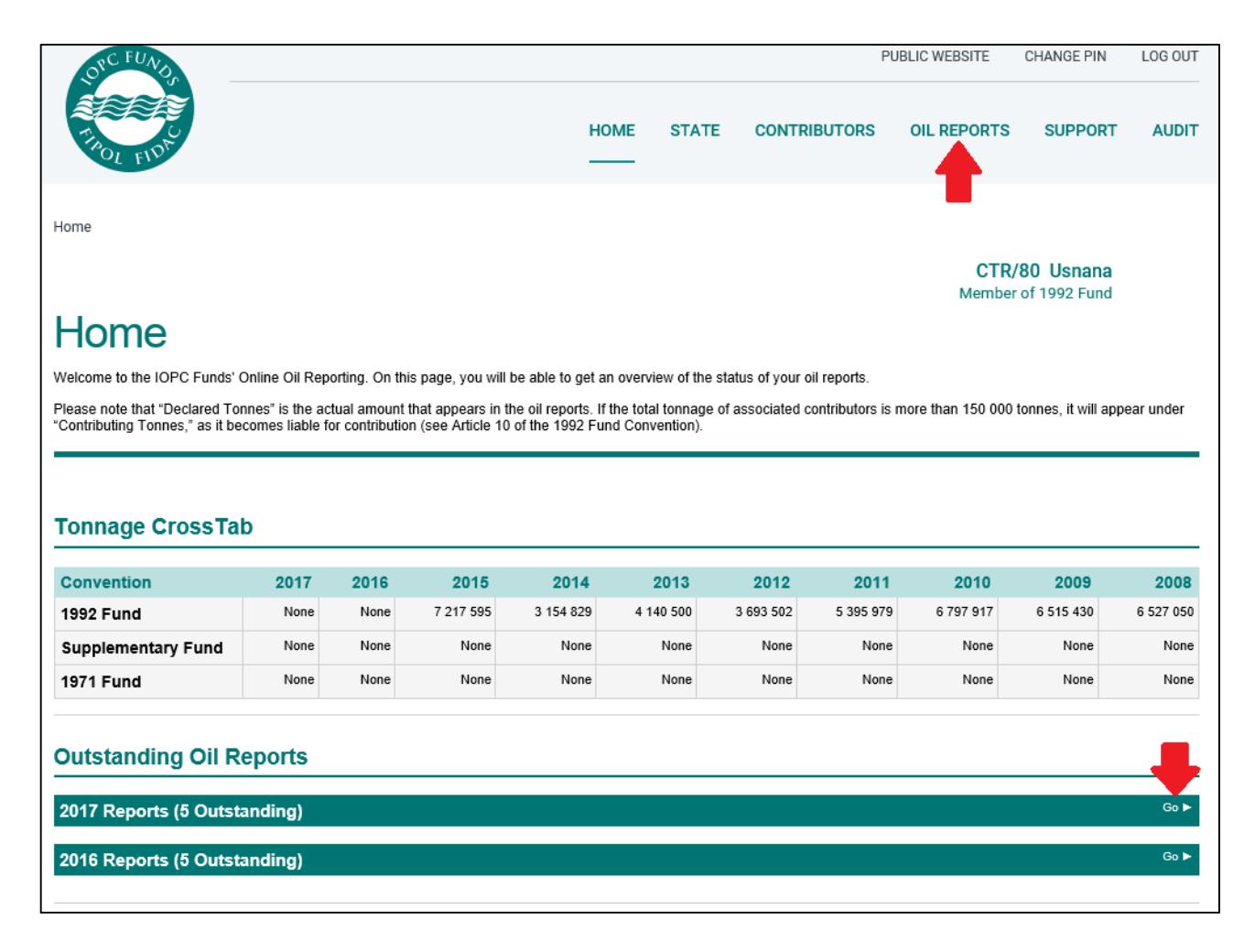

The **SUBMIT OIL REPORTS** page will display a list of known contributors that have not had oil reports submitted for the current reporting year.

- If a contributor has an association, it will appear highlighted.
- If a company doesn't appear on this page, it means it is no longer trading. If it needs to be added back to this list, please contact the Secretariat.

Click on the CTR file number to see any associated contributors and to update contact details for the contributor (see Maintain contributor details on page 14).

| POL FIDE                                                                                                    |                                                                                                    |                                                                                               |                                                              |                          |              |                                                      |                    |
|----------------------------------------------------------------------------------------------------|----------------------------------------------------------------------------------------------------|-----------------------------------------------------------------------------------------------|--------------------------------------------------------------|--------------------------|--------------|------------------------------------------------------|--------------------|
|                                                                                                    |                                                                                                    |                                                                                               | Submit Oil F                                                 | teports View             | Oil Reports  | History of                                           | f Oil Reports      |
| Home / Oil Reports - Submit Oi<br>Submit Oil<br>On this page, you can report to<br>contributors. Please don't forge<br>Highlighted rows in the oil repo | I Reports<br>Reports<br>onnage of your contributors<br>at to send a signed hard co<br>ort summary grid indicate as | . As the Online Oil Reportin<br>by of the oil report form to th<br>ssociated companies and er | g evolves into the next phase<br>he Secretariat.<br>ntities. | e, this reporting functi | CTR<br>Membe | <b>/80 Usnar</b><br>r of 1992 Fui<br>esponsibility o | na<br>nd<br>f your |
| 2017 Oil Report Summ                                                                                                    | ary (5 Outstanding)                                                                                                |                                                                                               |                                                              |                          |              |                                                      | T                  |
| Contributor                                                                                                    | Received Directly<br>after Carriage by<br>Sea                                                                      | Coastal Movements<br>within the Same<br>State                                                 | Received from non-<br>Member States                          | Total                    | Signed Oil I | Report                                               | Submitted          |
| CTR/80/3 Cabotage Compa                                                                                                    |                                                                                                    |                                                                                               |                                                              | 0                        | Select File  | Q                                                    |                    |
| CTR/80/7 Double Time                                                                                                    |                                                                                                    |                                                                                               |                                                              | 0                        | Select File  | Q                                                    |                    |
| CTR/80/1 Oil<br>Recievers, Inc                                                                                                    |                                                                                                    |                                                                                               |                                                              | 0                        | Select File  | Q                                                    |                    |
| CTR/80/6 Oil Storage,<br>Inc.                                                                                                    |                                                                                                    |                                                                                               |                                                              | 0                        | Select File  | Q                                                    |                    |
| CTR/80/2 State Oil<br>Stoc                                                                                                    |                                                                                                    |                                                                                               |                                                              | 0                        | Select File  | Q                                                    |                    |
|                                                                                                    |                                                                                                    |                                                                                               |                                                              |                          |              |                                                      | DDOOFED            |

You can submit the reports one at a time, as you receive them from contributors, or you can submit all of your reports together.

To submit a report:

- 1. Type the tonnage for the contributor into the boxes.
- 2. Click on the magnifying glass.

| 2017 Oil Report Summ       | nary (5 Outstanding)                          |                                               |                                     |         | T                                                                                                    |
|----------------------------|-----------------------------------------------|-----------------------------------------------|-------------------------------------|---------|----------------------------------------------------------------------------------------------------|
| Contributor                | Received Directly<br>after Carriage by<br>Sea | Coastal Movements<br>within the Same<br>State | Received from non-<br>Member States | Total   | Sign - Loil Boont - Output - Output - O |
| CTR/80/3 Cabotage<br>Compa |                                               | 456897                                        |                                     | 456 897 | Select File                                                                                                    |
| CTP/80/7 Double Time       |                                               |                                               |                                     |         |                                                                                                    |

3. A dialogue box will open. Click the 'Browse' button in the dialog box. Select the file from your computer then click UPLOAD.

| Submit                                                                | Oil Reports                                                                | 1    |                          |                                   |           |
|-----------------------------------------------------------------------|----------------------------------------------------------------------------|------|--------------------------|-----------------------------------|-----------|
| On this page, you ca<br>contributors. Please<br>Highlighted rows in t | Signed Oil *                                                               | phas | e, this reporting functi | on will become the responsibility | of your   |
|                                                                       | Report                                                                     |      |                          |                                   |           |
| 2017 Oil Repor                                                        | CTR/80/3 Cabotage Compa                                                    |      |                          |                                   |           |
| Contribut                                                             | Please upload a copy of the signed oil report in pdf or jpg format. Browse | on-  | Total                    | Signed Oil Report                 | Submitted |
| CTR/80/3 Cabo<br>Compa                                                | CANCEL UPLOAD                                                              |      | 456 897                  | Select File                       |           |
| CTR/80/7 Double<br>Tr                                                 | Time                                                                       |      | 0                        | Select File                       |           |

4. Click the **PROCEED** button at the bottom when you are ready.

| Contributor                    | Received Directly<br>after Carriage by<br>Sea | Coastal Movements<br>within the Same<br>State | Received from non-<br>Member States | Total   | Signed Oil Report     | Submitted |
|--------------------------------|-----------------------------------------------|-----------------------------------------------|-------------------------------------|---------|-----------------------|-----------|
| CTR/80/3 Cabotage<br>Compa     |                                               | 456897                                        |                                     | 456 897 | 2018 oil report 1.pdf |           |
| CTR/80/7 Double Time<br>Tr     |                                               |                                               |                                     | 0       | Select File           |           |
| CTR/80/1 Oil<br>Recievers, Inc |                                               |                                               |                                     | 0       | Select File           |           |
| CTR/80/6 Oil Storage,<br>Inc.  |                                               |                                               |                                     | 0       | Select File           |           |
| CTR/80/2 State Oil<br>Stoc     |                                               |                                               |                                     | 0       | Select File           |           |

5. Click OK on the popup to confirm your submission. The pop up below is from Internet Explorer. It might look different if you use Chrome or another browser.

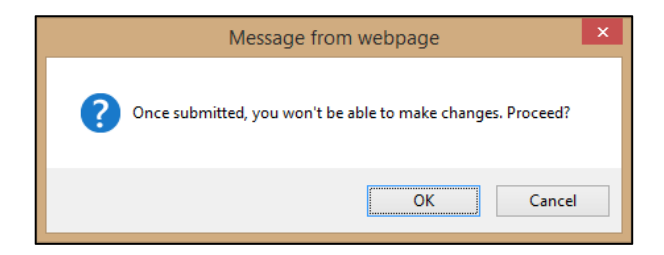

You'll be taken to a confirmation page. This might take a few minutes. Please do not navigate away from the page.

# What happens now?

We will review and process your submission. If we have any queries, you will receive them via email. Once we have received all of your reports, we will send you a letter summarising the details we have recorded for the year.

If you have any questions, please contact us by email at <u>oilreporting@iopcfunds.org</u> or by phone on +44 20 7592 7100.

# Has something gone wrong?

If you upload the wrong report, don't worry – you can delete the report by clicking the 'x' next to the report.

| Contributor                         | Received Directly<br>after Carriage by<br>Sea | Coastal Movements<br>within the Same<br>State | Received from non-<br>Member States | Total     | Signed Oil Report Submitted |
|-------------------------------------|-----------------------------------------------|-----------------------------------------------|-------------------------------------|-----------|-----------------------------|
| CTR/73/3<br>Cabotage<br>Corporation | 1086466                                       | 0                                             | 0                                   | 1 086 466 | 2018 oil report 10.pdf      |

# How do I submit a nil declaration?

If you have never had any contributors in your State, you will be unable to submit a Nil Declaration using the ORS in 2019. We are working on a solution for the long term.

If you have contributors in your State, but they didn't receive any contributing oil this year, enter a zero tonnage against their record(s) and click proceed. You do not need to upload a report form, but we may contact you for further information to satisfy our audit requirements.

### Amending oil reports in the ORS

# How do I change tonnages I have already submitted?

If a contributor changes their report after you have submitted it to the Secretariat, you can amend the report using the 'Unlock' feature.

#### 1. Go to OIL REPORTS > VIEW OIL REPORTS.

A list of tonnages already submitted for the current year will be displayed. You can sort and filter the table by Contributor and Status.

|                                                  | C TUND                                                                                                    |                                                                                                    |                                                                           |                                                        |                                                                                                | PL                                                                                                    | JBLIC WEBSITE  | CHANGE F                    | PIN LOG OUT      |
|--------------------------------------------------|----------------------------------------------------------------------------------------------------|----------------------------------------------------------------------------------------------------|---------------------------------------------------------------------------|--------------------------------------------------------|------------------------------------------------------------------------------------------------|----------------------------------------------------------------------------------------------------|----------------|-----------------------------|------------------|
| FILE                                             | L FIDE                                                                                                    |                                                                                                    |                                                                           | HOME                                                   | TATE CONTRIE                                                                                   | UTORS                                                                                                   |                | rs supp                     | ORT AUDIT        |
|                                                  |                                                                                                    |                                                                                                    |                                                                           | Su                                                     | omit Oil Reports                                                                               | View (                                                                                                  | Dil Reports    | History                     | of Oil Reports   |
| il Repo                                          | rts - View Oil Repo                                                                                                    | orts                                                                                                |                                                                           |                                                        |                                                                                                |                                                                                                    |                |                             |                  |
|                                                  |                                                                                                    |                                                                                                    |                                                                           |                                                        |                                                                                                |                                                                                                    | C1<br>Mem      | FR/80 Usna<br>ber of 1992 F | ana<br>und       |
| lic                                              |                                                                                                    | Reports                                                                                             | APPLY                                                                     | / FILTER                                               | Year:                                                                                          | 2017                                                                                                    |                |                             | ~                |
| VIC                                              |                                                                                                    | Reports                                                                                             |                                                                           |                                                        | Contributor:                                                                                   | All                                                                                                    |                |                             | ~                |
|                                                  |                                                                                                    |                                                                                                    |                                                                           |                                                        | Status:                                                                                        | All                                                                                                    |                |                             | $\checkmark$     |
|                                                  | age, vou can sea                                                                                                    | arch for or edit oil reports.                                                                       |                                                                           |                                                        |                                                                                                |                                                                                                    |                |                             |                  |
| n this p                                         | 2 / 2                                                                                                    | •                                                                                                   |                                                                           |                                                        |                                                                                                |                                                                                                    |                |                             |                  |
| n this p<br>lighlight                            | ed rows in the oil                                                                                                    | report summary grid indic                                                                           | ate associated companies                                                  | and entities.                                          |                                                                                                |                                                                                                    |                |                             |                  |
| n this p<br>lighlight                            | ed rows in the oil                                                                                                    | report summary grid indic                                                                           | ate associated companies                                                  | and entities.                                          |                                                                                                |                                                                                                    |                |                             |                  |
| in this p                                        | ed rows in the oil                                                                                                    | report summary grid indic                                                                           | ate associated companies                                                  | and entities.                                          |                                                                                                |                                                                                                    |                |                             |                  |
| ighlight                                         | red rows in the oil                                                                                                    | report summary grid indic                                                                           | ate associated companies                                                  | and entities.                                          |                                                                                                |                                                                                                    |                |                             |                  |
| n this p<br>lighlight<br>Repo<br>Year            | ed rows in the oil                                                                                                    | Received Directly<br>after Carriage by<br>Sea                                                       | coastal<br>Movements within<br>the Same State                             | and entities.<br>Received from<br>non-Member<br>States | Total                                                                                          | Signed<br>Oil<br>Report                                                                                 | Submitted      | Approved                    |                  |
| n this p<br>lighlight<br>Repo<br>Year<br>2017    | ed rows in the oil rts Contributor CTR/80/3 Cabotage Compa                                                                           | Received Directly<br>after Carriage by<br>Sea                                                       | Coastal<br>Movements within<br>the Same State<br>456 897                  | and entities. Received from non-Member States          | <b>Total</b><br>il 456 897                                                                     | Signed<br>Oil<br>Report                                                                                 | Submitted      | Approved                    | UNLOCK           |
| Repo<br>Year<br>2017<br>2017                     | Contributor<br>Contributor<br>CTR/80/3<br>Cabotage<br>Compa<br>CTR/80/7<br>Double<br>Time Tr                                         | Received Directly<br>after Carriage by<br>Nil<br>2 343 256                                          | Coastal<br>Movements within<br>the Same State<br>456 897<br>56 566        | and entities. Received from non-Member States N        | <b>Total</b><br>11 456 897<br>11 2 399 822                                                     | Signed<br>Oil<br>Report                                                                                 | Submitted<br>✓ | Approved                    | UNLOCK           |
| ighlight<br>Repo<br>Year<br>2017<br>2017<br>2017 | Contributor<br>Contributor<br>CTR/80/3<br>Cabotage<br>Compa<br>CTR/80/7<br>Double<br>Time Tr<br>CTR/80/1<br>Oil<br>Recievers,<br>Inc | report summary grid indice<br>Received Directly<br>after Carriage by<br>Nil<br>2 343 256<br>345 545 | Coastal<br>Movements within<br>the Same State<br>456 897<br>56 566<br>Nil | and entities. Received from non-Member States N N N N  | Total           il         456 897           il         2 399 822           il         345 545 | Signed<br>Oil<br>Report       Oil<br>Report       Oil<br>Report       Oil<br>Report       Oil<br>Report | Submitted      | Approved                    | UNLOCK<br>UNLOCK |

2. Click on the UNLOCK button next to the tonnage that needs to be corrected. A pop-up message will ask you to confirm you want to unlock and resubmit the tonnage. Click OK.

| _ | Message from webpage                                                                                                    |
|---|----------------------------------------------------------------------------------------------------|
| ? | Unlocking a Contributor Oil Report allows you to re-enter and resubmit the tonnages. After unlocking return to the Submit Oil Reports page to resubmit. Do you wish to unlock this record? |
|   | OK Cancel                                                                                                    |

3. The UNLOCK button will disappear from the tonnage you have unlocked.

| 0           | C FUND                               |                                               |                                               |                                   |          |                 | PU                          | BLIC WEBSITE | CHANGE                            | PIN LOG OUT            |  |
|-------------|--------------------------------------|-----------------------------------------------|-----------------------------------------------|-----------------------------------|----------|-----------------|-----------------------------|--------------|-----------------------------------|------------------------|--|
| ALL FIL     | DL FIDE                              |                                               |                                               | HOME                              | STA      | TE CONTRIBU     | JTORS                       |              | rs supp<br>                       | ORT AUDIT              |  |
|             |                                      |                                               |                                               |                                   | Subn     | nit Oil Reports | View (                      | il Reports   | History                           | of Oil Reports         |  |
| Oil Repo    | Oil Reports - View Oil Reports       |                                               |                                               |                                   |          |                 |                             |              |                                   |                        |  |
|             |                                      |                                               |                                               |                                   |          |                 |                             | CT<br>Mem    | <b>R/80 Usna</b><br>ber of 1992 F | ana<br><sup>Sund</sup> |  |
| $\sqrt{ic}$ |                                      | Reports                                       | APPL                                          | Y FILTER                          | Y        | ear:            | 2017                        |              |                                   | ~                      |  |
| VIC         |                                      | перопъ                                        |                                               |                                   | С        | ontributor:     | All                         |              |                                   |                        |  |
|             |                                      |                                               |                                               |                                   | S        | tatus:          | All                         |              |                                   | ~                      |  |
| On this     | page, you can sea                    | arch for or edit oil reports.                 |                                               |                                   |          |                 |                             |              |                                   |                        |  |
| Highligh    | ted rows in the oil                  | report summary grid indic                     | ate associated companies                      | and entities.                     |          |                 |                             |              |                                   |                        |  |
|             |                                      |                                               |                                               |                                   |          |                 |                             |              |                                   |                        |  |
| Repo        | orts                                 |                                               |                                               |                                   |          |                 |                             |              |                                   |                        |  |
| Year        | Contributor                          | Received Directly<br>after Carriage by<br>Sea | Coastal<br>Movements within<br>the Same State | Received fr<br>non-Memb<br>States | om<br>er | Total           | Signed<br>Oil<br>Report     | Submitted    | Approved                          |                        |  |
| 2017        | CTR/80/3<br>Cabotage<br>Compa        | Nil                                           | 456 897                                       |                                   | Nil      | 456 897         | <u>Oil</u><br><u>Report</u> | ~            |                                   |                        |  |
| 2017        | CTR/80/7<br>Double<br>Time Tr        | 2 343 256                                     | 56 566                                        |                                   | Nil      | 2 399 822       | <u>Oil</u><br><u>Report</u> | ~            |                                   | UNLOCK                 |  |
| 2017        | CTR/80/1<br>Oil<br>Recievers,<br>Inc | 345 545                                       | Nil                                           |                                   | Nil      | 345 545         | <u>Oil</u><br><u>Report</u> | 1            |                                   | UNLOCK                 |  |
|             | CTR/80/6                             |                                               |                                               |                                   |          |                 | Oil                         |              |                                   |                        |  |

Return to the **SUBMIT OIL REPORTS** page and submit the new report as normal by entering the new tonnage and uploading the updated report. See page 7.

# Maintaining contributor details

# How do I update contributors' details?

1. Go to the **CONTRIBUTORS > CONTRIBUTOR DETAILS** tab. You will see a list of all active contributors.

| ~                                                                        | JND5                                                                                             |                             |                                          |                 | PUBLIC WEBSITE              | CHANGE PIN                             | LOG OUT                      |
|--------------------------------------------------------------------------|--------------------------------------------------------------------------------------------------|-----------------------------|------------------------------------------|-----------------|-----------------------------|----------------------------------------|------------------------------|
| THOL                                                                     |                                                                                                  | HOME                        | STATE                                    | CONTRIBUT       | ORS OIL REPORT              | s support                              | AUDIT                        |
|                                                                          |                                                                                                  |                             | Contribu                                 | tor Details     | Contact Contribu            | tors Conta                             | ct History                   |
| Contributor D                                                            | stails                                                                                           |                             |                                          |                 |                             |                                        |                              |
|                                                                          |                                                                                                  |                             |                                          |                 | CTR/7<br>Memb               | <b>3 Hespuonia</b><br>per of 1992 Fund |                              |
| Con                                                                      | ributor Details                                                                                  |                             |                                          |                 |                             |                                        |                              |
| On this page,                                                            | you can update or amend contact information and status of yo                                     | our contributors and n      | otify the IOPC                           | Funds Secretari | at. "Inactive" contributors | do not require any                     | tonnage                      |
| eport, but rer                                                           | nam open in case there are deterred tevies or outstanding of r                                   | epons.                      |                                          |                 |                             |                                        |                              |
|                                                                          |                                                                                                  |                             |                                          |                 |                             |                                        |                              |
|                                                                          |                                                                                                  |                             |                                          |                 |                             |                                        |                              |
| Contribu                                                                 | itors                                                                                            |                             |                                          |                 |                             |                                        |                              |
| Contribu<br>Active                                                       | itors                                                                                            |                             |                                          |                 |                             |                                        | •                            |
| Contribu<br>Active<br>ID                                                 | Itors<br>Company Name                                                                            | _                           | _                                        | Oil Report      | Contact                     | V                                      | ▼<br>'iew                    |
| Active<br>ID<br>CTR/73/3                                                 | Cabotage Corporation                                                                             | Jan                         | e Smith                                  | Oil Report      | Contact                     | \<br>\                                 | ▼<br>ïew<br>Q                |
| Contribu<br>Active<br>ID<br>CTR/73/3<br>CTR/73/1                         | Company Name<br>Cabotage Corporation<br>Hespuonia Oil Ltd                                        | Jan                         | e Smith<br>an Mole                       | Oil Report      | Contact                     | V                                      | v<br>ïew<br>Q<br>Q           |
| Active<br>ID<br>CTR/73/3<br>CTR/73/1<br>CTR/73/4                         | Company Name<br>Cabotage Corporation<br>Hespuonia Oil Ltd<br>Refinery Supplies                   | Jan<br>Adri<br>Barl         | e Smith<br>an Mole<br>o Jones            | Oil Report      | Contact                     |                                        | v<br>iew<br>Q<br>Q<br>Q      |
| Contribu<br>Active<br>ID<br>CTR/73/3<br>CTR/73/4<br>CTR/73/4<br>CTR/73/2 | Company Name<br>Cabotage Corporation<br>Hespuonia Oil Ltd<br>Refinery Supplies<br>State Oil, Inc | Jan<br>Adri<br>Bart<br>Johr | e Smith<br>an Mole<br>o Jones<br>n Smith | Oil Report      | Contact                     |                                        | ,<br>iew<br>Q<br>Q<br>Q<br>Q |

2. Click on the magnifying glass icon under VIEW to see individual contributor details.

This screen will show a summary of the information held for the contributor, including any associated companies' contact details and historic tonnage information. You can see an example on the next page.

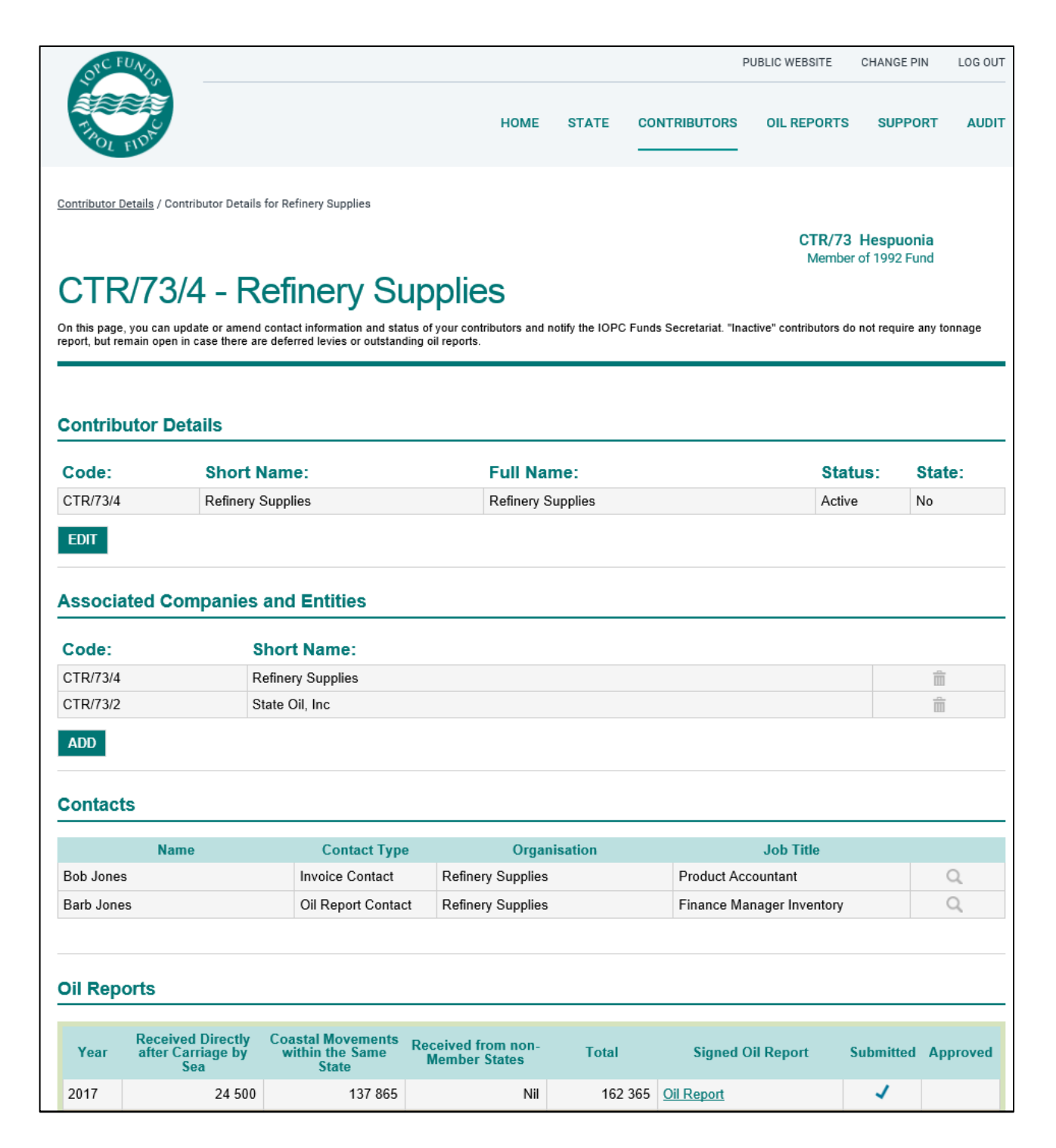

3. You can view or update your contributors' contact information by clicking on the magnifying glass icon. It will take you to the address book of each contributor.

| Contacts   |                    |                   |                           |      |
|------------|--------------------|-------------------|---------------------------|------|
| Name       | Contact Type       | Organisation      | Job Title                 | View |
| Bob Jones  | Invoice Contact    | Refinery Supplies | Product Accountant        |      |
| Barb Jones | Oil Report Contact | Refinery Supplies | Finance Manager Inventory | Q    |

4. Click **EDIT** to change the contact details.

| Nam            | e                | Contact Type       | Organisation      | Job Title                 |   |
|----------------|------------------|--------------------|-------------------|---------------------------|---|
| Bob Jones      |                  | Invoice Contact    | Refinery Supplies | Product Accountant        | Q |
| Barb Jones     |                  | Oil Report Contact | Refinery Supplies | Finance Manager Inventory | Q |
| Contact Type:  | Invoice Contact  |                    | Address:          | 27 High Street            |   |
| Salutation:    |                  |                    |                   |                           |   |
| Forenames:     | Bob              |                    |                   |                           |   |
| Surname:       | Jones            |                    | Town/City:        | Porttown                  |   |
| Job Title:     | Product Account  | tant               | Post Code:        | 6011                      |   |
| Organisation:  | Refinery Supplie | 95                 | Country:          | Hespuonia                 |   |
| Email Address: | hespuonia_oil@   | iopcfunds.org      | Telephone No.:    | +64 4 463 4082            |   |
|                |                  |                    | Fax No.:          | +64 4 463 4042            |   |

**Tip:** Use **COPY ALL DETAILS** to update the details of the record you are editing with the details of the alternative contact for that contributor. In the following screenshot we are updating the Invoice Contact, Bob Jones. **COPY ALL DETAILS** will update the record with all of the Oil Reporting Contact's details, Barb Jones.

| Contacts        |                 |                    |                   |                           |   |
|-----------------|-----------------|--------------------|-------------------|---------------------------|---|
| Nan             | ne              | Contact Type       | Organisation      | Job Title                 |   |
| Bob Jones       |                 | Invoice Contact    | Refinery Supplies | Product Accountant        | Q |
| Barb Jones      |                 | Oil Report Contact | Refinery Supplies | Finance Manager Inventory | Q |
| Contact Type:   | Invoice Contact |                    | Address:*         | 27 High Street            |   |
| Forenames:*     | Bob             |                    |                   |                           |   |
| Surname:*       | Jones           |                    | Town/City:        | Porttown                  |   |
| Job Title:      | Product Acco    | untant             | Post Code:        | 6011                      |   |
| Organisation:*  | Refinery Sup    | plies              | Country:          | Hespuonia                 |   |
| Email Address:* | hespuonia_oi    | l@iopcfunds.org    | Telephone No*     | +12 3 456 789             |   |
|                 |                 |                    | Fax No.:          | +12 3 456 780             |   |
| SAVE CANCEL     | COPY ALL DE     | TAILS COPY ADDR    | RESS              |                           |   |

You can use COPY ADDRESS if you only want to use the address of the other contact.

4. Ensure you SAVE any changes.

# View current and past reports

You can view tonnages for prior years for individual contributors in the Contributor Details screen. To view annual summaries of all tonnages for your State, go to the Oil Reports section of the ORS.

- 1. Go to the OIL REPORTS > VIEW OIL REPORTS tab.
- 2. A list of tonnages already submitted for the current year will be displayed. You can sort and filter the table by Year, Contributor and Status to view other groups of reports.

| OP        | C FUNDE                              |                                               |                                               |                                   |          |                 | PU                          | IBLIC WEBSITE | CHANGE                      | PIN LOG OUT    |
|-----------|--------------------------------------|-----------------------------------------------|-----------------------------------------------|-----------------------------------|----------|-----------------|-----------------------------|---------------|-----------------------------|----------------|
| THE FILL  | E FIDA                               |                                               |                                               | HOME                              | STA      | TE CONTRIBU     | JTORS                       |               | rs supp<br>—                | ORT AUDIT      |
|           |                                      |                                               |                                               |                                   | Subn     | nit Oil Reports | View (                      | Dil Reports   | History                     | of Oil Reports |
| Oil Repor | ts - View Oil Repo                   | orts                                          |                                               |                                   |          |                 |                             |               |                             |                |
|           |                                      |                                               |                                               |                                   |          |                 |                             | C1<br>Mem     | FR/80 Usna<br>ber of 1992 F | ana            |
|           |                                      | Poporte                                       | APPLY                                         | Y FILTER                          | Y        | ear:            | 2017                        |               |                             | $\checkmark$   |
| VIC       |                                      | Reports                                       |                                               |                                   | С        | ontributor:     | All                         |               |                             | $\checkmark$   |
|           |                                      |                                               |                                               |                                   | S        | tatus:          | All                         |               |                             | ~              |
| On this p | age, you can sea                     | arch for or edit oil reports.                 |                                               |                                   |          |                 |                             |               |                             |                |
| Highlight | ed rows in the oil                   | report summary grid indic                     | ate associated companies                      | and entities.                     |          |                 |                             |               |                             |                |
|           |                                      |                                               |                                               |                                   |          |                 |                             |               |                             |                |
|           |                                      |                                               |                                               |                                   |          |                 |                             |               |                             |                |
| Repo      | rts                                  |                                               |                                               |                                   |          |                 |                             |               |                             |                |
| Year      | Contributor                          | Received Directly<br>after Carriage by<br>Sea | Coastal<br>Movements within<br>the Same State | Received fr<br>non-Memb<br>States | om<br>er | Total           | Signed<br>Oil<br>Report     | Submitted     | Approved                    |                |
| 2017      | CTR/80/3<br>Cabotage<br>Compa        | Nil                                           | 456 897                                       |                                   | Nil      | 456 897         | <u>Oil</u><br><u>Report</u> | ~             |                             | UNLOCK         |
| 2017      | CTR/80/7<br>Double<br>Time Tr        | 2 343 256                                     | 56 566                                        |                                   | Nil      | 2 399 822       | <u>Oil</u><br><u>Report</u> | ~             |                             | UNLOCK         |
| 2017      | CTR/80/1<br>Oil<br>Recievers,<br>Inc | 345 545                                       | Nil                                           |                                   | Nil      | 345 545         | <u>Oil</u><br><u>Report</u> | ~             |                             | UNLOCK         |
|           | CTR/80/6                             |                                               |                                               |                                   |          |                 |                             |               |                             |                |